ワールドラグビーの Web テスト(競技規則・ラグビーレディ等)の受講の方法

 下記のURLを入力、または、QRコードをカメラで読み込んで、 ラグビーパスポートにアクセスします。 https://passport.world.rugby/ja/

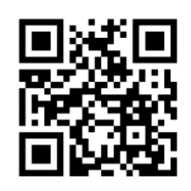

日本語 (ja) ▼ 💄 ▼

2. 右上のマークをクリックして、登録します。既に登録が済んでいる方は、ログインし、登録時の メールアドレスとパスワードを入力して、4. へ進んでください。

(WORLD RUGBY PASSPORT 特定項目 (ストランド) ・ WORLD RUGBY

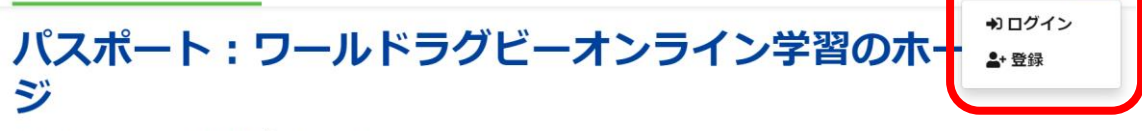

当団体のオンライン学習ハブへようこそ。

ワールドラグビーのパスポートに登録すれば、多岐にわたるトピックを網羅した様々なオンライン学習モジュールにアクセスできます。

プレーヤー、親、コーチ、マッチオフィシャル、メディック(医療スタッフ)/ファーストエイダー(応急処置)または管理者など、様々な役割に特化して 開発した学習・育成プログラムをご用意しています。

## 3. ご使用の電子メールアドレスを入力し、「確認コードを送信」をクリックし、2重認証を行って

ください。その後、新しいパスワードを条件にしたがって入力します。

「表示名」はローマ字にします。

「名」と「性」はローマ字にします。漢字にすると表示されません。

「プライバシーポリシー」にチェックを入れてください。

「お知らせの設定」は、任意です。最後に、作成をクリックします。

|                                       | 表示名                                         | プライバシー ポリシー                                                                     |
|---------------------------------------|---------------------------------------------|---------------------------------------------------------------------------------|
| $\mathbf{V}$                          | 表示名                                         | * World Rugbyの <u>プライパシー ポリシー</u> undefined                                     |
|                                       | 名                                           |                                                                                 |
| · · · · · · · · · · · · · · · · · · · | 名                                           | お知らせの設定                                                                         |
| 以下の詳細を指定してください。                       |                                             | World Rugby/World Rugby LimitedからEメールでニュース、情報、                                  |
| 電子メール アドレス                            | 姓                                           | ノロモーション、スペシャルオファーについての運動を受け取る。                                                  |
|                                       | 94                                          | World Rugby/World Rugby Limitedが増入情報をハートナーと共有<br>し、パートナー会社からプロモーションやスペシャルオファーが届 |
| 電子メールアドレス                             |                                             | くようにする。                                                                         |
|                                       | 性別                                          | World Rugby/World Rugby Limitedが個人情報を自分がサポートし                                   |
| 確認コードを送信                              | 性別 ~                                        | ているユニオンと共有し、ユニオンからEメールで情報、スペシャル<br>オファーが居くとうにする。                                |
|                                       |                                             |                                                                                 |
| 新しいパスリート                              | 優先言語                                        |                                                                                 |
| 新しいパスワード                              | 優先言語 🗸                                      | 作成                                                                              |
| パフロードの旅港ナ                             |                                             |                                                                                 |
|                                       | プライバシー ポリシー                                 | キャンカル                                                                           |
| パスワードの確認入力                            | * World Rugbyの <u>プライバシー ポリシー</u> undefined |                                                                                 |

4. Rugby Ready は「損傷予防・リスク管理」にあります。 クリックしてください。 すべての試験をクリアしてください。

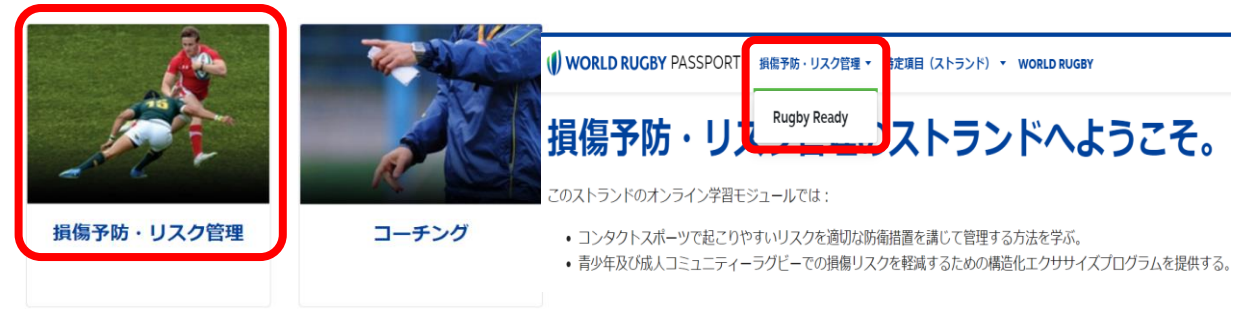

5. 競技規則をクリックして、「競技規則 試験」クリックし、をすべてクリアしてください。

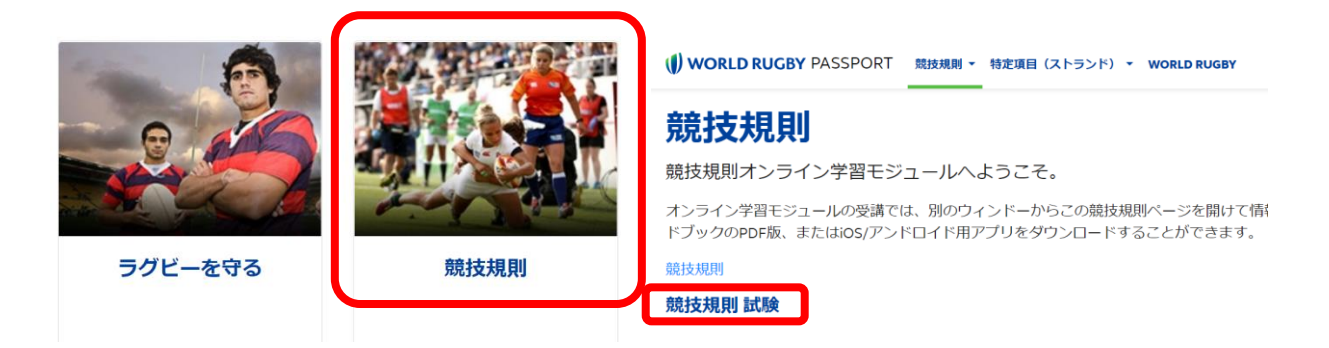

6. オフィシエーティングにある English (en) - Introduction to Match Officiating (Pre-Level 1)を受講 します。すべて英語になっているので、翻訳機能があるパソコンを使用すると便利です。

| Ety<br>Foilates                     | fi                       | 他の言語で利用可能なモジュール                                                                                                    |
|-------------------------------------|--------------------------|----------------------------------------------------------------------------------------------------|
|                                     |                          | すべての学習モジュールは英語、フランス語、スペイン語、またその<br>選びください。                                                                                                    |
|                                     |                          | Introduction to Match Officiating (Pre-Level 1)                                                                                                    |
| オフィシエーティング                          | コンディショニング・<br>フォー・ラグビー   | <ul> <li>English (en) - Introduction to Match Officiating (Pre-Level 1)</li> <li>Español (es) - Introducción al Match Officiating</li> <li>Français (fr) - Introduction à l'arbitrage de match</li> </ul> |
| port.world.rugby/officiating/ir     | ntroduction-to-match-off | ficiating-pre-level-1/                                                                                                    |
| OFFICIATING - STRANDS - WORLD RUGBY |                          | 英語のページを翻訳しますか? English (en) ▼ 翻訳のターゲット言語:                                                                                                    |
| Introduc<br>Level 1)                | tion to M                | 日本語<br>英語のページを常に翻訳する<br>朝歌 今は実行しな… ~                                                                                                    |
|                                     |                          |                                                                                                    |

This module aims to provide learners who have an interest in becoming a match official a basic level of understanding of how to referee. Upon completion of this module you sh be ready to undertake the face-to-face Introduction to Match Officiating (L1) course delivered by Licenced World Rugby Educators.

## 翻訳機能のあるパソコン ※ただし、日本語の訳はラグビー向きではない。

| () WORLD RUGBY PASSPORT                            | c                    |
|----------------------------------------------------|----------------------|
| Introduction to Match Officiating<br>(Pre-Level 1) |                      |
| The Game                                           |                      |
| Role of the Referee                                |                      |
| Referee preparation                                |                      |
| Referee support                                    |                      |
| Exam - part 1                                      |                      |
| Exam-part 2                                        |                      |
| Exam - part 3                                      | 左の赤枠で囲んだ4つの試験をクリアする。 |
| Exam - part 4                                      |                      |